## 戶役政管家 APP 線上安裝及身分驗證 操作說明

一、 户役政管家 APP 操作說明

(一)下載安裝

使用手機下載「戶役政管家 APP」,完成安裝後開啟程式。

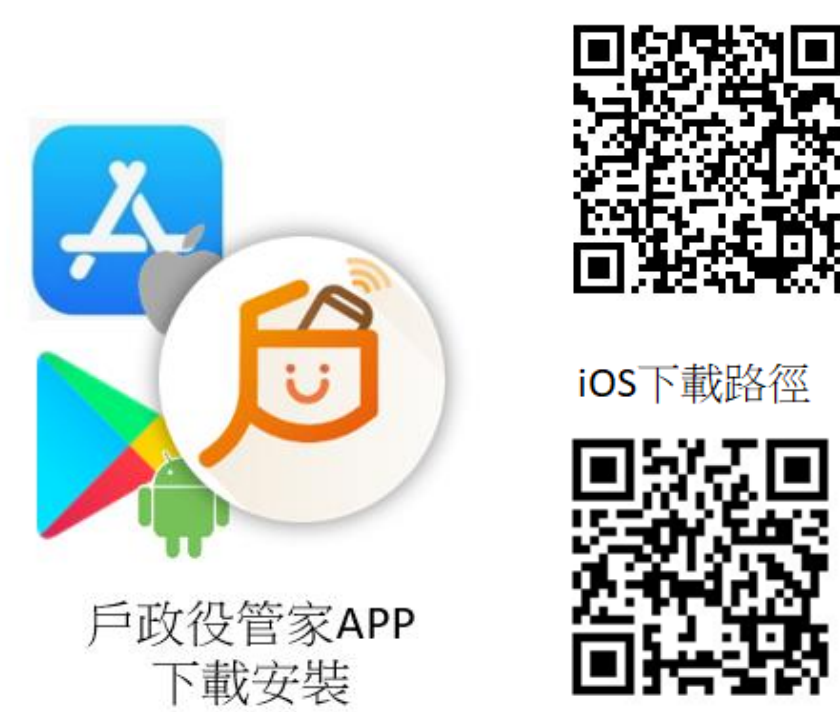

圖 1 戶役政管家 APP 下載安裝圖

(二)建立帳號

點選首頁左上方漢堡條「■」展開側邊功能列表,再點選「登入」進入登入頁面。點選「建立帳號」進入建立帳號頁面,填寫 完資料後點選「確認」,系統彈跳出帳號建立成功的提示視窗。

至電子信箱開啟戶役政管家 APP 通知信件,點選啟用連結啟 用帳號,即可登入系統。

Android下載路徑

## 文件等級:□普通級■內部級□密級□機密級

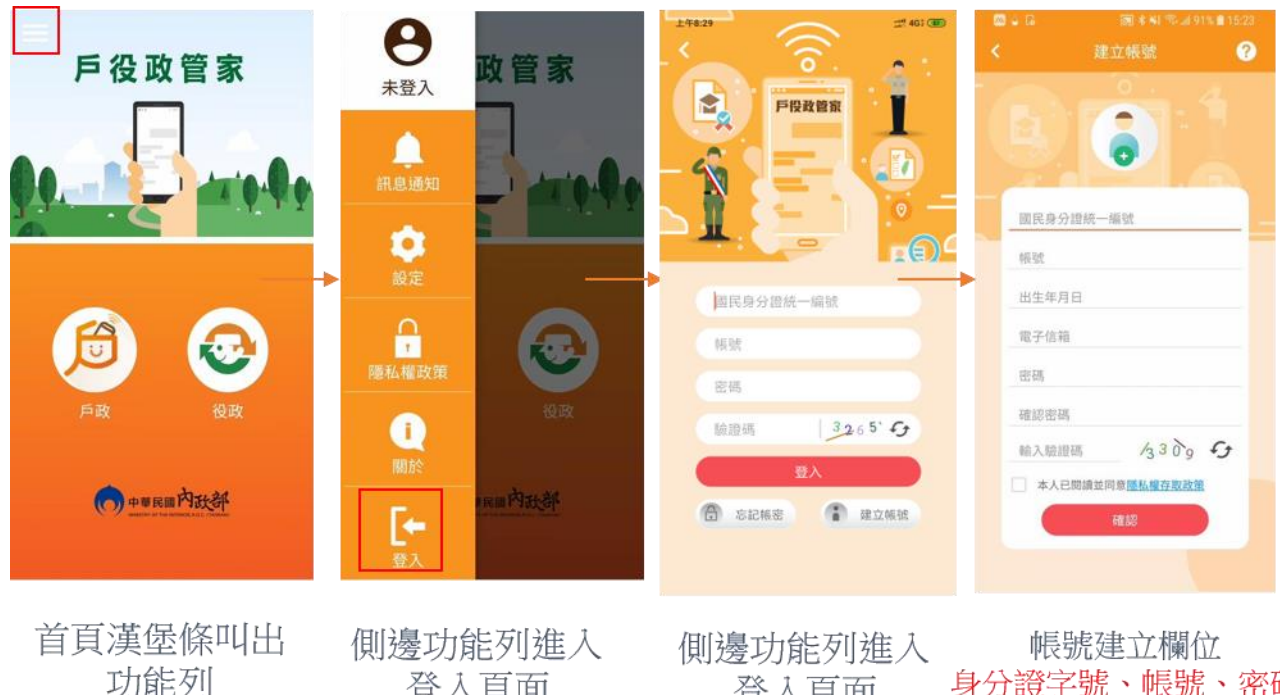

登入頁面

登入頁面

身分證字號、帳號、密碼 、電子信箱與出生年月日

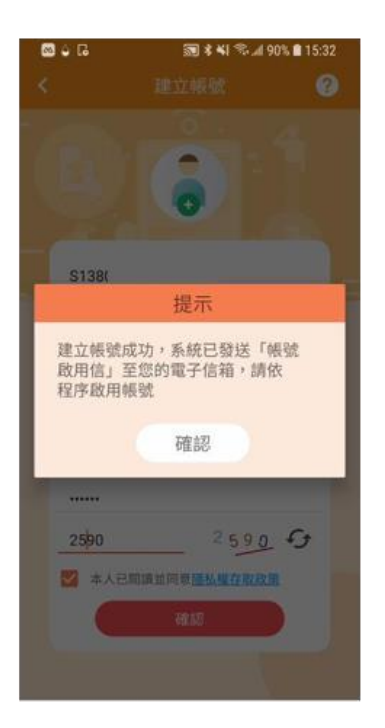

提示帳號需啟用後 才能完成登入

圖 2 建立帳號說明圖 1

帳號建立後,系統寄送啟用信至信箱, 須點選啟用信後才可以登入。 如因電子信箱輸入錯誤,導致無法收到 啟用信,可於10分鐘後重新建立帳號。

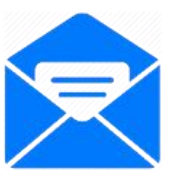

內政部通知您於民國108年10月04日新增戶役政管家APP帳號,請確認。 w###×

2019年10月4日下午5:57 (16 小時前) 内政部戶政司 <iservice@rismail.moi.gov.tw> ▶ 寄給我 -倪逗登 您好: 您於民國108年10月04日新增戶役政營家APP県號, 啟用連結如下: https://mydata.aw.app.sris.pi/mydata-appGateway/app/account/doActive?activeCode=RjEzMzgwMTY0ODphMTM1Nzk6MTA4MTAwNDc

※此信件為系統發送信件,請勿直接回覆。

圖 3 建立帳號說明圖 2

(三)身分驗證說明

民眾身分驗證目前提供兩個管道,一為戶所臨櫃,由戶籍員 使用「戶役政管家 APP 申請作業」列印出綁定身分與手機之 QRCode或驗證碼,另一管道為民眾自行連結戶政司全球資訊網, 點選 APP 服務申請功能,並插入自然人憑證申請服務,畫面顯示 QRCode或驗證碼,上述兩管道,也會透過 email 發送 QRCode 或 驗證碼。

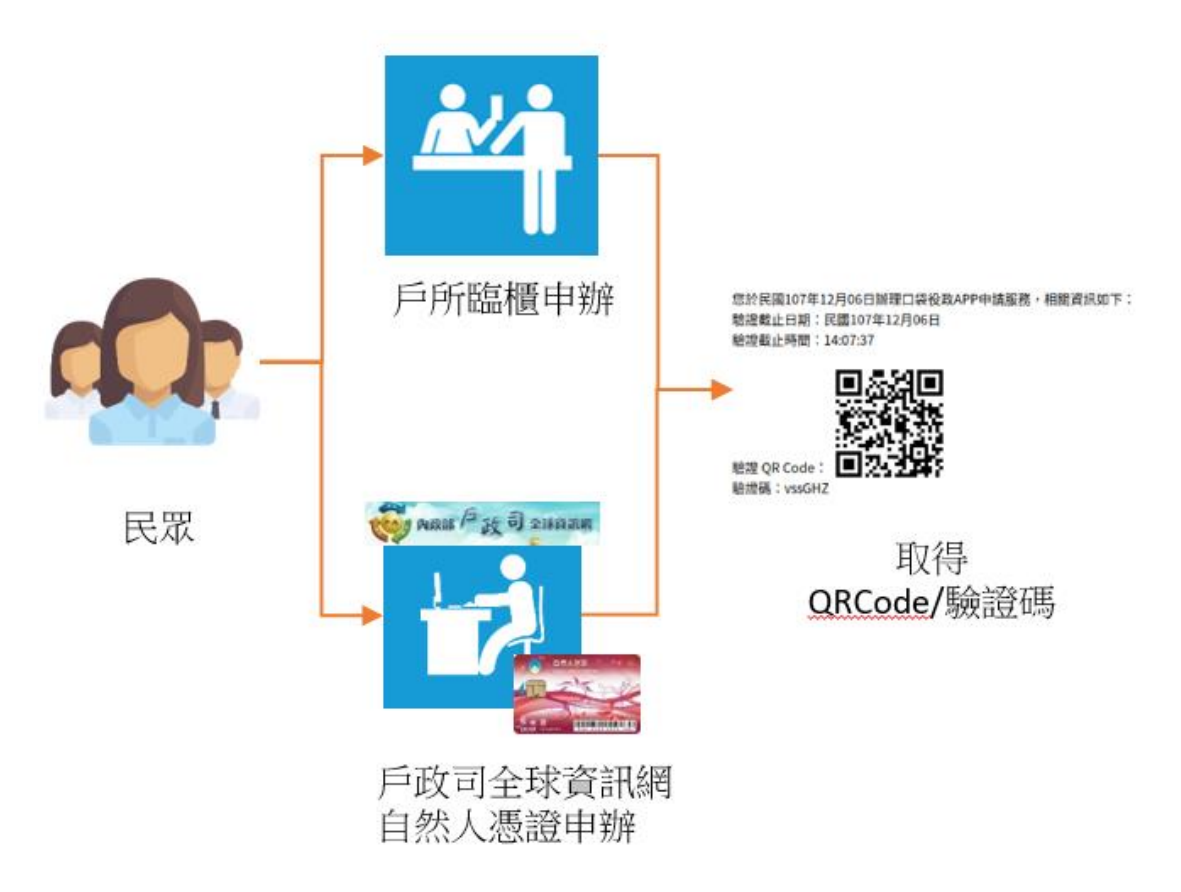

圖 4 身分驗證流程示意

以下將以民眾自行連結戶政司全球資訊網申請為例說明:

 準備自然人憑證及讀卡機至「內政部戶政司全球資訊網」,網 址:https://www.ris.gov.tw/app/portal,滑鼠移到「網路申辦服務」, 點選「戶役政管家 APP 服務」。

| 中華民國<br>内政部户政司全球資訊網<br>Degt. of Household Registration, M.O.L. | 二 回首頁 劇場構築<br>二 本司騎介 新聞與公告 網路申辦服務 法規與申辦源知                                                                                     |                                   |
|----------------------------------------------------------------|----------------------------------------------------------------------------------------------------|-----------------------------------|
| 身分證再設計<br>網站上線                                                 | F     F     S     の請申等服務作業説明     国際券分線     F     編集本     福健本     福健本     福健本     和他申称     和上申称戶籍登記     F     F     G22音末APP服務 | identityredesign.tw               |
| <b>身分證明文件再設計(</b> )<br>最新消息                                    | Identity Rodesign<br>最新法規公布<br>自107-10-19<br>新環網同局観知以外之序政事整所申簿之戶職量証項目<br>more+                                                | ○ 內政部108年「You & Me要就在一起」 ◎ ★ 5/18 |

圖 5 內政部戶政司全球資訊網首頁

 資料輸入完成後點選「確定」,申請成功頁面將顯示身分驗證 QRCode與驗證碼,亦會發送至申請帳號時所填之電子信箱。

| 中華民福<br>内政部产政司全球<br>Dept. of Household Registri<br>所政司 » 劇路の物整務 » 所設計録 | ( <b>资 抗何</b><br>istice, M.O.J.<br>IXAPP型程 = 戶役致曾家/ | - 1883 第2498 日本548 第2444 第378 English 兄童族 人 ▲ ▲ ▲ ▲ ▲ ▲ ▲ ▲ ▲ ▲ ▲ ▲ ▲ ▲ ▲ ▲ ▲ ▲ |
|------------------------------------------------------------------------|-----------------------------------------------------|---------------------------------------------------------------------------------|
| 戶設網路中開展預作業說明                                                           |                                                     |                                                                                 |
| 國民與分離                                                                  | +                                                   | 户役以官家APP 服務申請作美                                                                 |
| 戶籍授本                                                                   | +                                                   | ※本申請作需使用自然人表面                                                                   |
| 國籍中部                                                                   | 247                                                 | 输入身分错認資料                                                                        |
| 其他中類                                                                   | +                                                   | " 關於局分證紙一編號 :                                                                   |
| 線上中間戶職登記                                                               | +                                                   | * 自然人愿意C + 密碼 C PIN Code 1 :                                                    |
| 戶设設管家APP層器                                                             | -                                                   |                                                                                 |
| ▶ ##說說留家APP證器申請                                                        |                                                     | *出生目示:                                                                          |
| > 戶役政營業APP服務查測                                                         |                                                     | RM 年 月份・月 日間・日                                                                  |
|                                                                        |                                                     | * 行動電話號碼:<br>* 電子低程:                                                            |
|                                                                        |                                                     | · · · · · · · · · · · · · · · · · · ·                                           |

圖 6 戶役政管家 APP 服務申請作業-資料填寫畫面

文件等級:□普通級■內部級□密級□機密級

| 中華民國<br>内政部户政司全球領<br>Dept. of Household Registrati | 「 <b>抗(和)</b><br>on, M.O.I.<br>APP服格 > 戶役政智家A | = 本司開介 新聞與<br>29服務申請 | 公告 網路申辦服務 | 二 四首章 伊格得致 :<br>法規模申辦須知 | <ul> <li>1</li> <li>1</li></ul> | ▲ 常見問答<br>● ● ● ●<br>● ● ● ●<br>● ● ● ●<br>● ● ● ●<br>● ● ● ●<br>● ● ● ● | English<br>>> 自打投席<br>> 第四中回版 | 兒童版 A Q @ 图 G 自分證證失 申請歸化 |
|----------------------------------------------------|-----------------------------------------------|----------------------|-----------|-------------------------|----------------------------------------------------------------------------------------------------|--------------------------------------------------------------------------|-------------------------------|--------------------------|
| 戶政網路申辦服務作業說明                                       |                                               |                      | 后役        | 政簽家∆DD 服務               | 这由請作当                                                                                                    | ž                                                                        |                               |                          |
| 國民身分證                                              | +                                             |                      |           | KEXAL NU                | 20 47 9/3 1 1 21                                                                                                    | \$                                                                       |                               |                          |
| 戶籍謄本                                               | +                                             |                      |           |                         |                                                                                                    |                                                                          |                               |                          |
| 國籍申辦                                               | +                                             | ※甲請作業成功              |           |                         |                                                                                                    |                                                                          |                               |                          |
| 其他申辩                                               | +                                             |                      |           | 500.<br>500             | 證碼: Dcugvo<br>證碼有效時間:                                                                                                    | 民國108年9月24                                                               | 日16時35分                       | 3110                     |
| 條上申辦戶籍登記                                           | +                                             | 2                    |           |                         |                                                                                                    |                                                                          |                               |                          |
| 戶役政管家APP服務                                         | -                                             | 諷                    |           |                         |                                                                                                    |                                                                          |                               |                          |
| ▶ 戶役政智家APP服務申請                                     |                                               | 23                   |           |                         |                                                                                                    |                                                                          |                               |                          |
|                                                    |                                               |                      | LARCE STA |                         |                                                                                                    |                                                                          |                               |                          |

圖 7 戶役政管家 APP 服務申請作業-申請成功頁面

3、 登入户役政管家 APP 後,先點選左上方漢堡條「■」展開側邊 功能列,再點選「個人權限」進入個人權限頁面,再點選「身分 驗證」進入身分驗證頁面。依頁面說明完成身分驗證,個人識別 區將出現綠色標記。

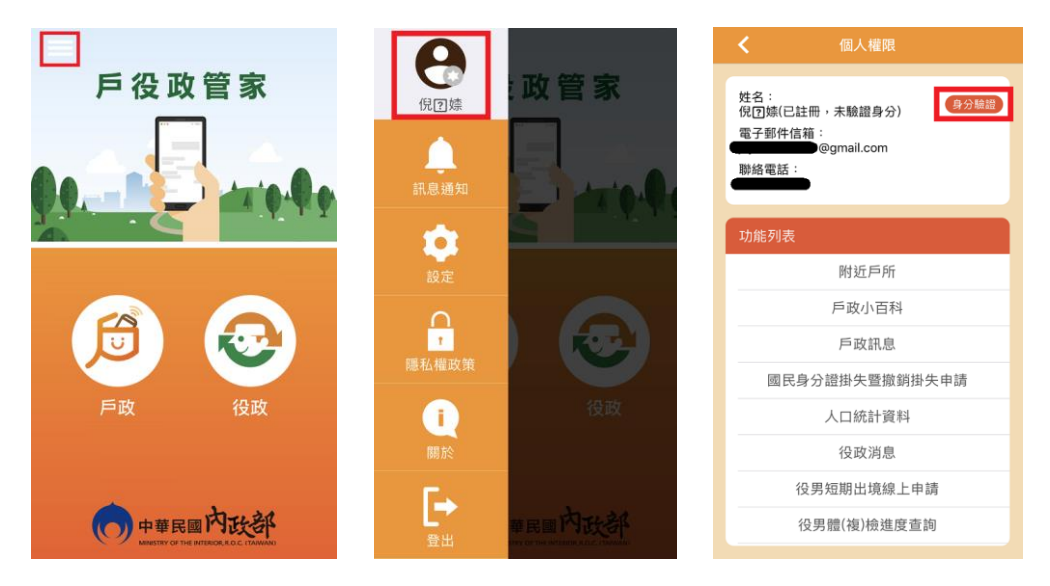

圖 8 操作 APP 完成身分驗證流程說明圖 1

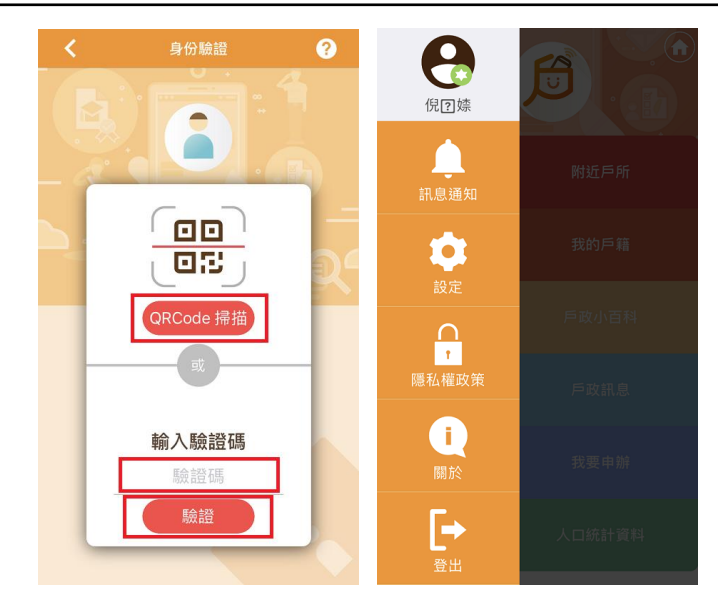

圖 9 操作 APP 完成身分驗證流程說明圖 2

- 二、 戶役政管家 APP 服務查詢與停用
  - (一)户役政管家 APP 服務查詢

於「戶役政管家 APP 服務查詢作業」畫面中,輸入所有必填 欄位後,按「確定」之功能鍵,檢驗輸入資料。

|                             | 序相构                            |                                                                    |  |  |  |  |  |
|-----------------------------|--------------------------------|--------------------------------------------------------------------|--|--|--|--|--|
| Dept. of Household Registra | <b>R 30383</b><br>Hien, M.O.I. | 新門國尊》。《尚中等原語 音分描画先 中湖時化酒晴<br>二 本司離介 新聞與公告 網路中鄉服務 法规與中辦項知 主題資訊 公開資訊 |  |  |  |  |  |
| ·政問 » 網路中鄉服務 » 戶役政策         | 家APP服務 > 戶役政辦家/                | APP委拉查許                                                            |  |  |  |  |  |
| 戶政統結中辦服務作黨說明                |                                |                                                                    |  |  |  |  |  |
| 國民身分證                       | +                              | 户位以官家APP 服務重調TF兼                                                   |  |  |  |  |  |
| 戶籍謄本                        | +                              | ※本申請作期使用自然人憑證                                                      |  |  |  |  |  |
| 资格中部                        | +                              | 输入身分確認實料                                                           |  |  |  |  |  |
| 其他中部                        | +                              | * 國民與分證統一編號:                                                       |  |  |  |  |  |
| 線上申辦戶籍登記                    | +                              | <ol> <li>         前於1萬時(「中市時(10h) ( note ) ・     </li> </ol>       |  |  |  |  |  |
| 戶役政管家APP服務                  | -                              | <ul> <li>and Augustic Prevent Print Courte 3</li> </ul>            |  |  |  |  |  |
| > 戶役政督家APP服務申請              |                                | ◎ 戶職所在地:                                                           |  |  |  |  |  |
| ▶ 戶役政管家APP服務查詢              |                                | 師(市):                                                              |  |  |  |  |  |
|                             |                                | 請選擇 • · · · · · · · · · · · · · · · · · ·                          |  |  |  |  |  |
|                             |                                | 新倍推 ·                                                              |  |  |  |  |  |
|                             |                                | 出生日期:                                                              |  |  |  |  |  |
|                             |                                | 民職 年 月份・月 日明・日                                                     |  |  |  |  |  |
|                             |                                |                                                                    |  |  |  |  |  |
|                             |                                | 職法 8236                                                            |  |  |  |  |  |

圖 10 户役政管家 APP 服務查詢作業畫面

文件等級:□普通級■內部級□密級□機密級

| 中華民國<br>内政部产政司全球資料<br>Dept. of Household Registration,                                                | <b>我们</b><br>, м.о.i.<br>P思惑 = 戶役政管家API | 二 本司簡介<br>·图核查論      | 新聞與公告 網路申      | 糖服務 法现购申辩》                                                        | 🔊 子 👶<br><sup>直知</sup> 主題資訊                                   | Google BITI<br>熱門接尋 > M科中的<br>公開資訊                                                                                                    | en q) and                                         |
|----------------------------------------------------------------------------------------------------|-----------------------------------------|----------------------|----------------|-------------------------------------------------------------------|---------------------------------------------------------------|----------------------------------------------------------------------------------------------------|---------------------------------------------------|
| 戶政網路申辦服務作業說明                                                                                          |                                         |                      | <b>=</b> 40.3  |                                                                   |                                                               | 64± III                                                                                                    |                                                   |
| 國民身分證                                                                                                 | +                                       | PC以管家APP 服務宣詞作業之宣詞結果 |                |                                                                   |                                                               |                                                                                                    |                                                   |
| 戶籍授太                                                                                                  |                                         |                      |                |                                                                   |                                                               |                                                                                                    |                                                   |
|                                                                                                    | Ŧ                                       |                      |                |                                                                   |                                                               |                                                                                                    |                                                   |
| 服箱中划                                                                                                  | +                                       |                      |                | 戶投政管案APP 服務                                                       | 后的作用之业的结果                                                     |                                                                                                    | 0                                                 |
| 跟頭中辦<br>其他中辦                                                                                          | ++                                      | Ψģ                   | 0.211M         | 后投放罚款APP 面积)<br>载置流用病                                             | awaaraawaa<br>Eesa                                            | 11402595                                                                                                    | o<br>सम्                                          |
| 議題中期<br>其他申期<br>線上申辦戶籍登記                                                                              | + + +                                   | ¥8                   | 彩面型號<br>IPhone | F-投攻管家APP 服務<br>電源第編<br>40F5878E-E562-4F70-                       | NAME RESOLUTION AND AND AND AND AND AND AND AND AND AN        | 日約該集<br>使用中                                                                                                    | 0<br>हन्द                                         |
| 當題中間<br>其他中時<br>線上中時戶籍登記<br>戶役政管家APP服務                                                                | +++++++++++++++++++++++++++++++++++++++ | 1 ios                | 交货型就<br>IPbone | 15役政策家APE 単為)<br>私置議算編<br>40F5878E-E552-4F7D<br>930E-524A85895E80 | <ul> <li>(2) (1) (1) (1) (1) (1) (1) (1) (1) (1) (1</li></ul> | iimaa<br>1939 - 1939 - 1939 - 1939 - 1939 - 1939 - 1939 - 1939 - 1939 - 1939 - 1939 - 1939 - 1939 - 1939 - 1939 - 1939 -<br>1939 - 1939 - 1939 - 1939 - 1939 - 1939 - 1939 - 1939 - 1939 - 1939 - 1939 - 1939 - 1939 - 1939 - 1939 - 1939 - | 0<br>सम्<br>( ( ( ( ( ( ( ( ( ( ( ( ( ( ( ( ( ( ( |
| <ul> <li>満路中間</li> <li>其他中期</li> <li>減止中期戶稿登記</li> <li>戶役政管家APP服務</li> <li>&gt; 戶役政管家APP服務</li> </ul> | +++++++++++++++++++++++++++++++++++++++ | 平台<br>1 105          | 유료한학<br>iPhone | F位次留家APE 振用。                                                      | 2010年1日<br>2010年4日<br>秋田110日年9月25日 10<br>時27分58日              | TAXA<br>TAXA                                                                                                    | 0<br>दर्ग<br>क्रमधंड                              |

圖 11 戶役政管家 APP 服務查詢作業,查詢成功畫面

## (二)户役政管家 APP 服務停用

於「戶役政管家 APP 服務查詢作業」畫面中,點選「停用裝置」之功能鍵,之後按下「確定」鍵。

| 政绩路由赖眠務作業證明    |   |                        | _      | _                   | _              | _    | _     |
|----------------|---|------------------------|--------|---------------------|----------------|------|-------|
| 民身分證           | + |                        | 戶役政    | マ管家APP 服務           | 查詢作業之查詢        | 前結果  |       |
| 戶籍謄本           | + |                        |        |                     |                |      |       |
| 國籍申辦           | + | 戶役政管家APP 嚴務查詢作業之查詢結果 O |        |                     |                |      | ٥     |
| 其他申辦           | + | 平台                     | 裝置型號   | 裝置識別碼               | 認證時間           | 目前狀態 | 管理    |
| 線上申辦戶籍登記       | + | 1 105                  | iPhone | 40F5878E-E562-4F7D- | 民間108年9月25日 10 | 使用中  | PHHX. |
| 戶役政管家APP服務     | - |                        |        | 2305.324863893580   | 04512230Fb     |      |       |
| ▶ 戶役政營家APP服務申請 |   |                        |        |                     |                |      |       |
| ▶ 戶役政管家APP服務查詢 |   |                        |        |                     |                |      |       |
|                |   |                        | 訊息     |                     |                |      |       |
|                |   |                        |        |                     |                |      |       |

## 圖 12 戶役政管家 APP 服務查詢作業-點選停用裝置畫面

|                                                          |                     | 📰 回首頁 網站導覽 司長信箱 雙語詞彙 常見問答 English   兒童板 🚺 🗚 🔥                       |
|----------------------------------------------------------|---------------------|---------------------------------------------------------------------|
| 中華民國<br>内政部产政司全球资訊<br>Dept. of Household Registration, A | <b>/祀</b><br>M.O.I. | ○ ● ● ○ ○ ○ ○ ○ ○ ○ ○ ○ ○ ○ ○ ○ ○ ○ ○ ○                             |
| 戶政司 » 網路申辦服務 » 戶役政管家APP                                  | 服務 » 戶役政管家AF        | P服務查詢                                                               |
| 戶政網路申辦服務作業說明<br>國民身分發                                    |                     | 戶役政管家APP 服務查詢作業                                                     |
| 戶籍謄本                                                     | +                   | ※本申請作需使用自然人憑證<br>輸入身分確認資料                                           |
| 國籍申辦<br>其他申辦                                             | +                   | * 國民身分證統一編號:                                                        |
| 線上申辦戶籍登記<br>戶役政管家APP服務                                   | +                   | ○ 自然人憑證IC卡密碼(PIN Code):                                             |
| ▶ 戶役政管家APP服務申請                                           |                     | ○ 戶籍所在地:<br>縣(市):                                                   |
| ▶ 戶役政管家APP服務查詢                                           |                     | 請選擇         訊息         III           鄉(鎮市區):         戶役政管家APP服務註歸成功 |
|                                                          |                     | 出生日期:     確定       民國     年       月份 ▼     月       日期               |
|                                                          |                     |                                                                     |

圖 13 戶役政管家 APP 服務查詢作業-停用成功畫面